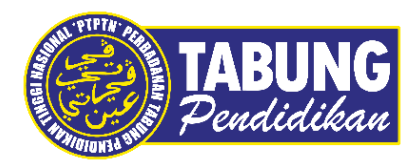

# Panduan Pengguna

Pembayaran Pinjaman dan Deposit Simpanan Melalui Aplikasi MBSB

VERSI 1.0

**Disediakan oleh:** 

Bahagian Pembangunan Aplikasi dan Sokongan Jabatan Teknologi Maklumat Perbadanan Tabung Pendidikan Tinggi Nasional

## BAYARAN BALIK PINJAMAN

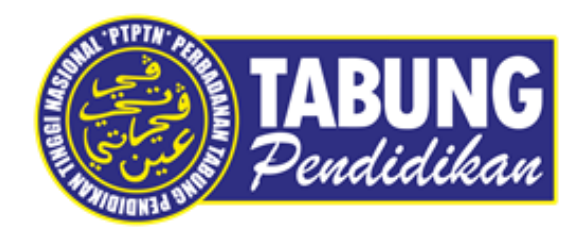

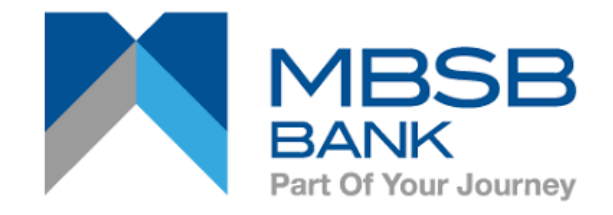

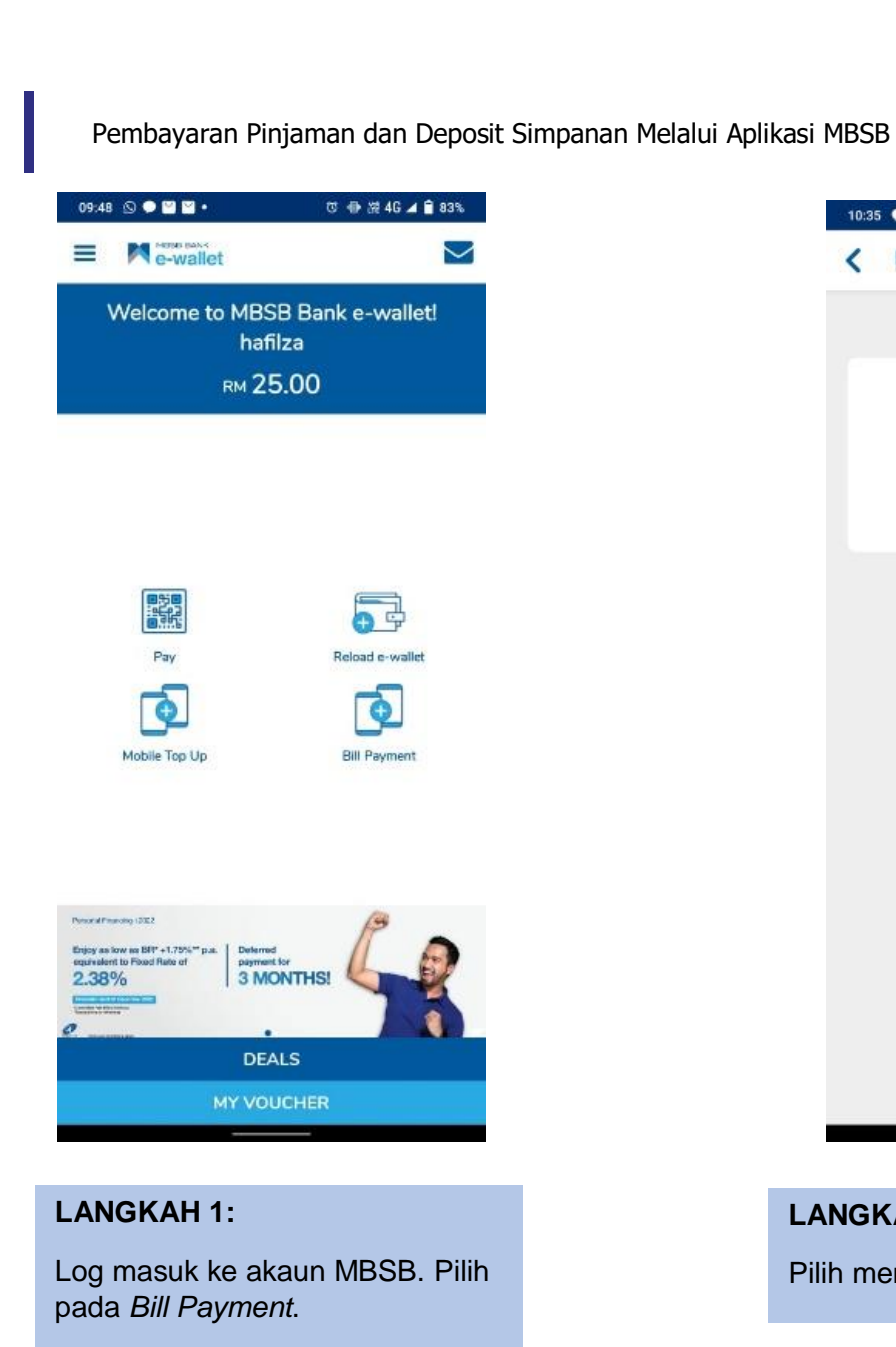

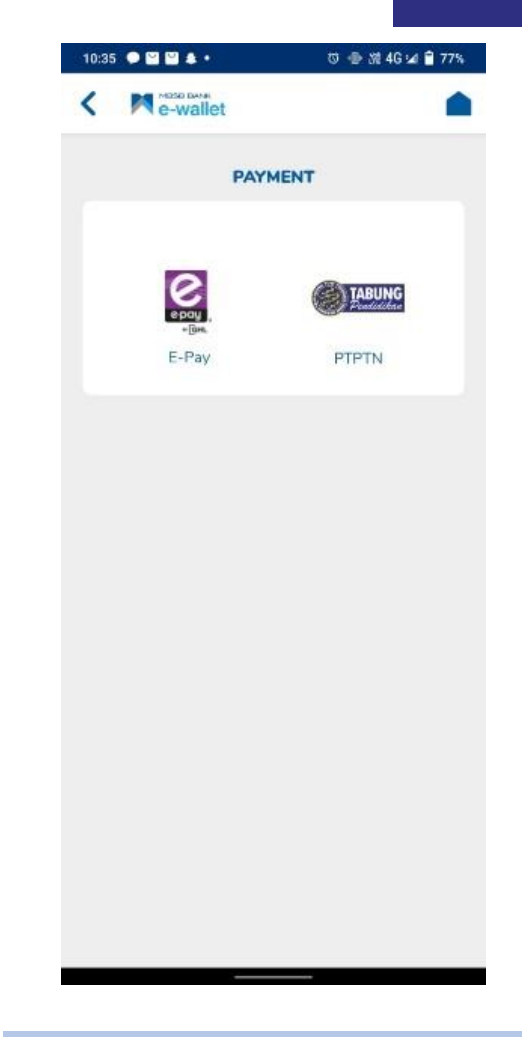

### LANGKAH 2:

Pilih menu PTPTN

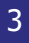

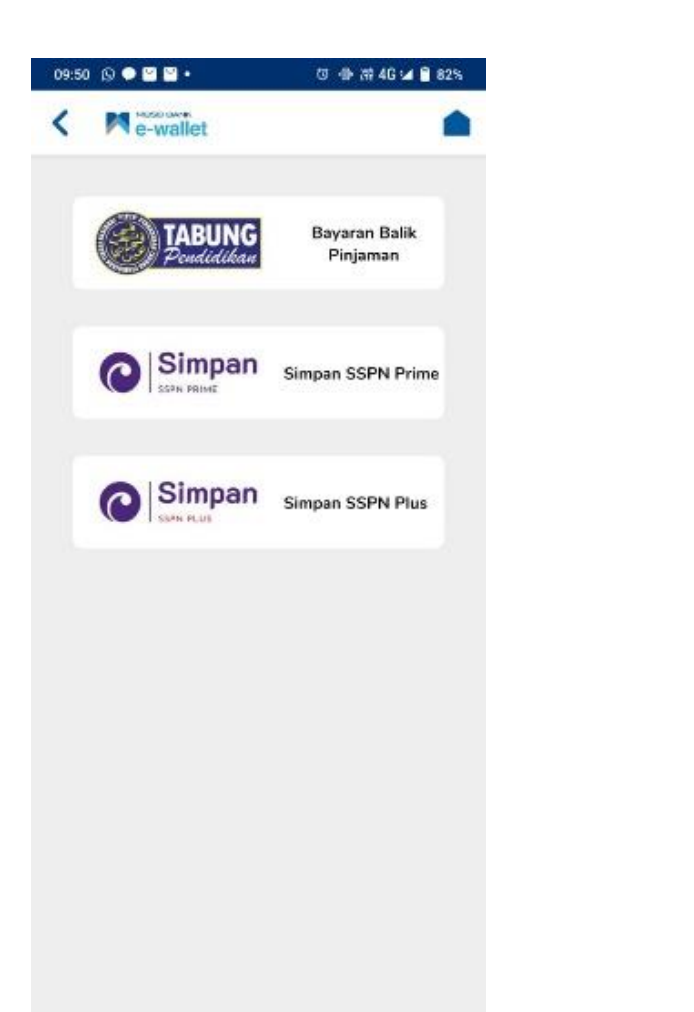

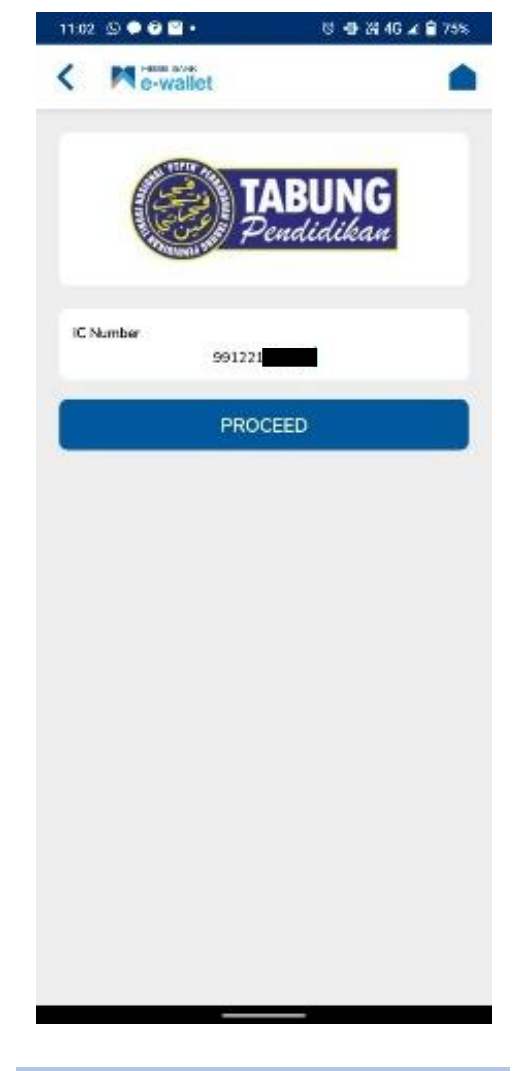

#### LANGKAH 3:

Paparan Produk PTPTN – Bayaran Balik Pinjaman

#### LANGKAH 4:

Masukkan nombor kad pengenalan.

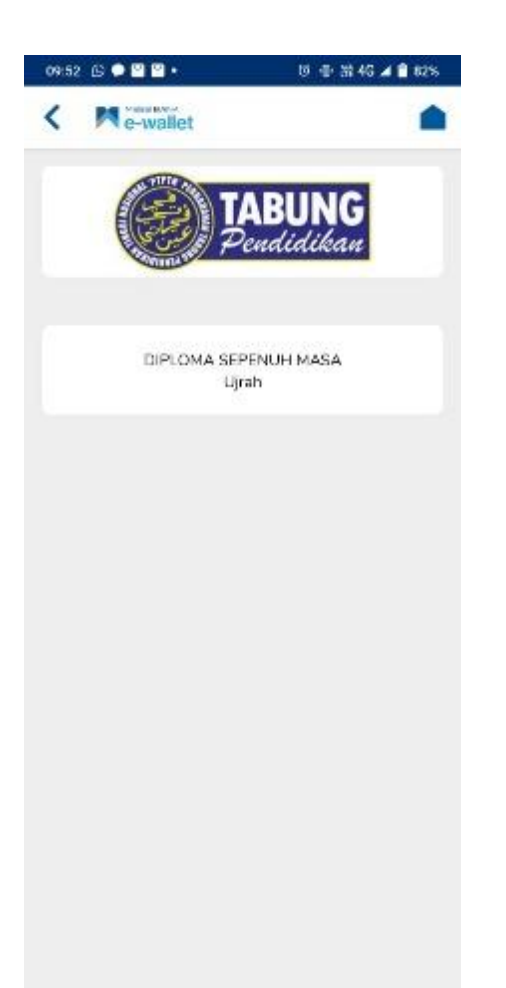

#### LANGKAH 5:

Pilih jenis akaun pinjaman.

| 09:53 🕓 🗭 🗳 🖬 🔹                                | • 9 🖶 👬 4G 🛋 🛢 82%                             |
|------------------------------------------------|------------------------------------------------|
| C Me-wallet                                    | •                                              |
| (B) J                                          | ABUNG<br>Dendidikan                            |
| TRANSAG                                        |                                                |
| Product Name                                   |                                                |
| Bayaran Balik Pinjaman                         |                                                |
| Enter Amount                                   |                                                |
| RM 1.00                                        |                                                |
| Additional RM0.50 will be                      | charged.                                       |
| Minimum Payment is RM1                         | .00                                            |
| Enter Trans                                    | saction Pin                                    |
|                                                |                                                |
|                                                |                                                |
| OTP & Transaction Pin is a key on<br>online tr | ecurity feature while performing<br>ansaction. |
| SUE                                            | зміт                                           |
| CAM                                            | VCEL                                           |
|                                                |                                                |
|                                                |                                                |
|                                                |                                                |
|                                                |                                                |
|                                                |                                                |
|                                                |                                                |

#### LANGKAH 6:

Masukkan amaun bayaran dan nombor pin.

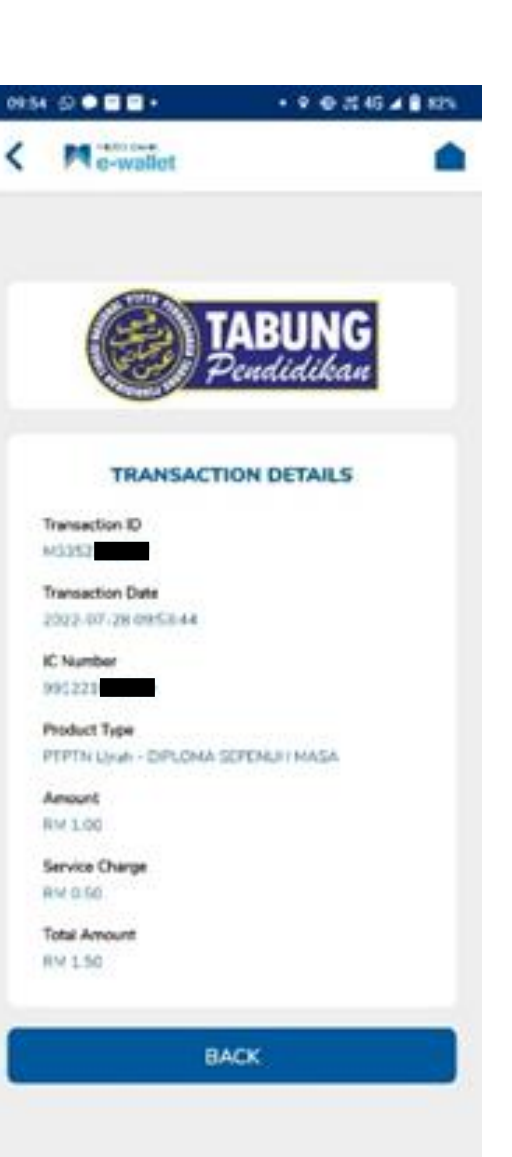

#### LANGKAH 7:

Paparan resit Bayaran Balik Pinjaman melalui aplikasi MBSB.

### SIMPAN SSPN PRIME

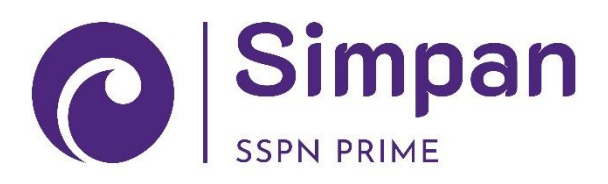

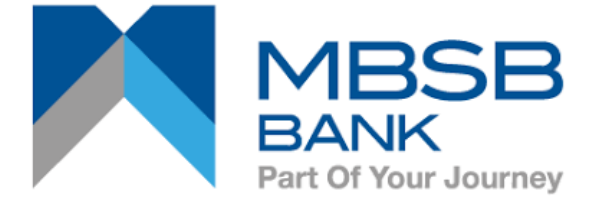

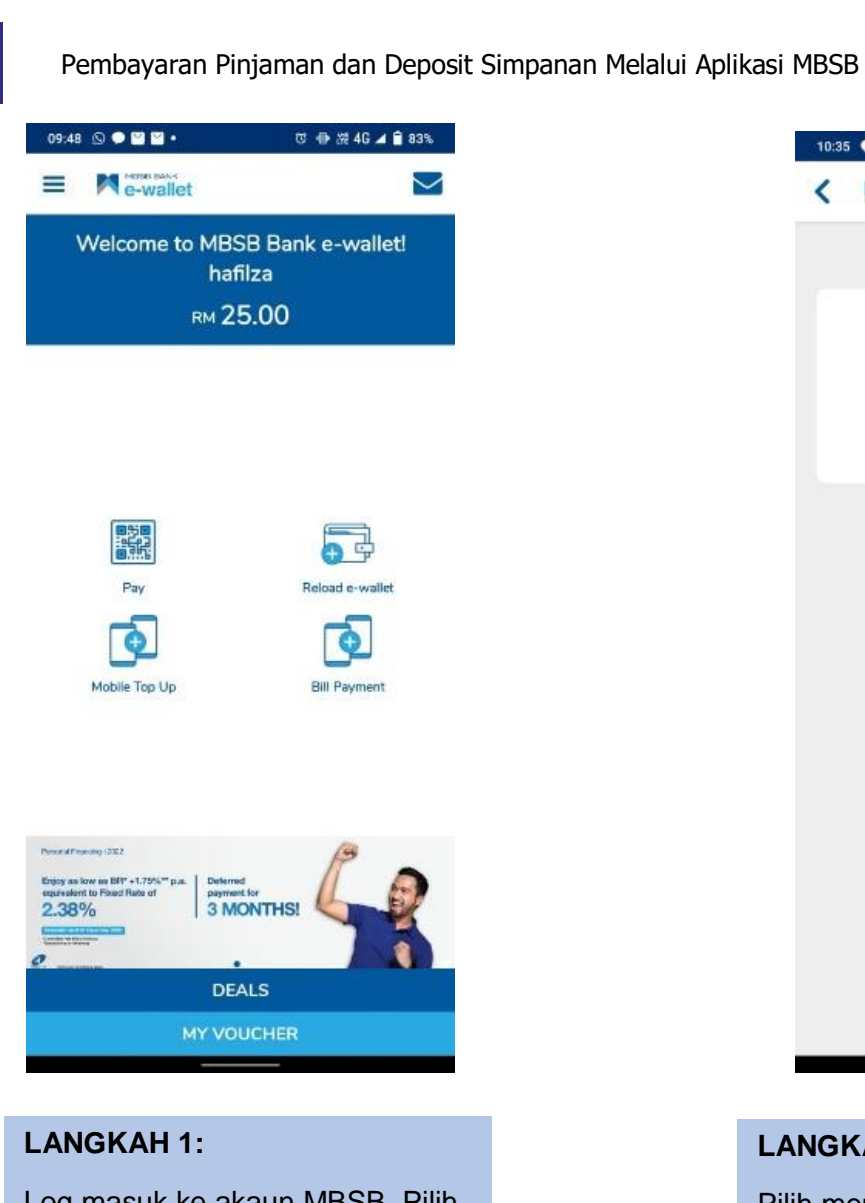

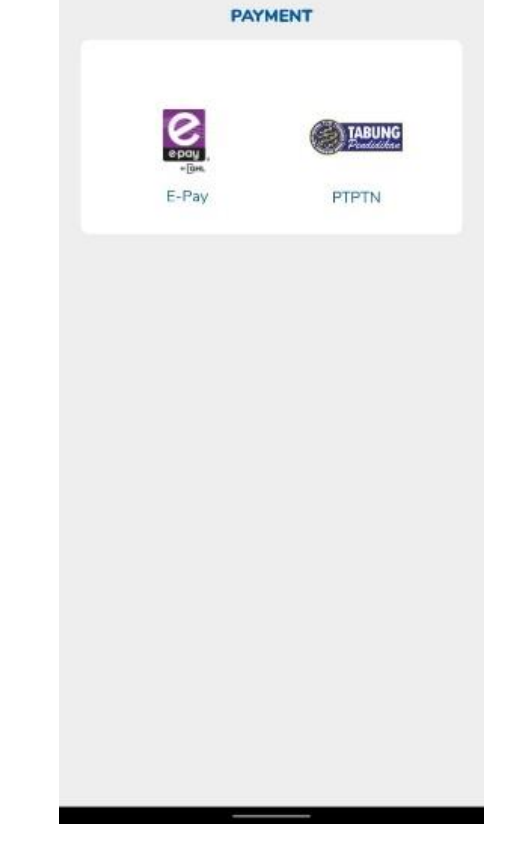

Log masuk ke akaun MBSB. Pilih pada *Bill Payment*.

LANGKAH 2: Pilih menu PTPTN

10:35 🔍 ビ 🗳 🔹

< Me-wallet

🗇 🐵 🎎 4G 🖬 🗎 77%

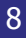

🖾 🖶 2# 4G 📣 🗎 74%

Simpan SSPN PRIME

960723

PROCEED

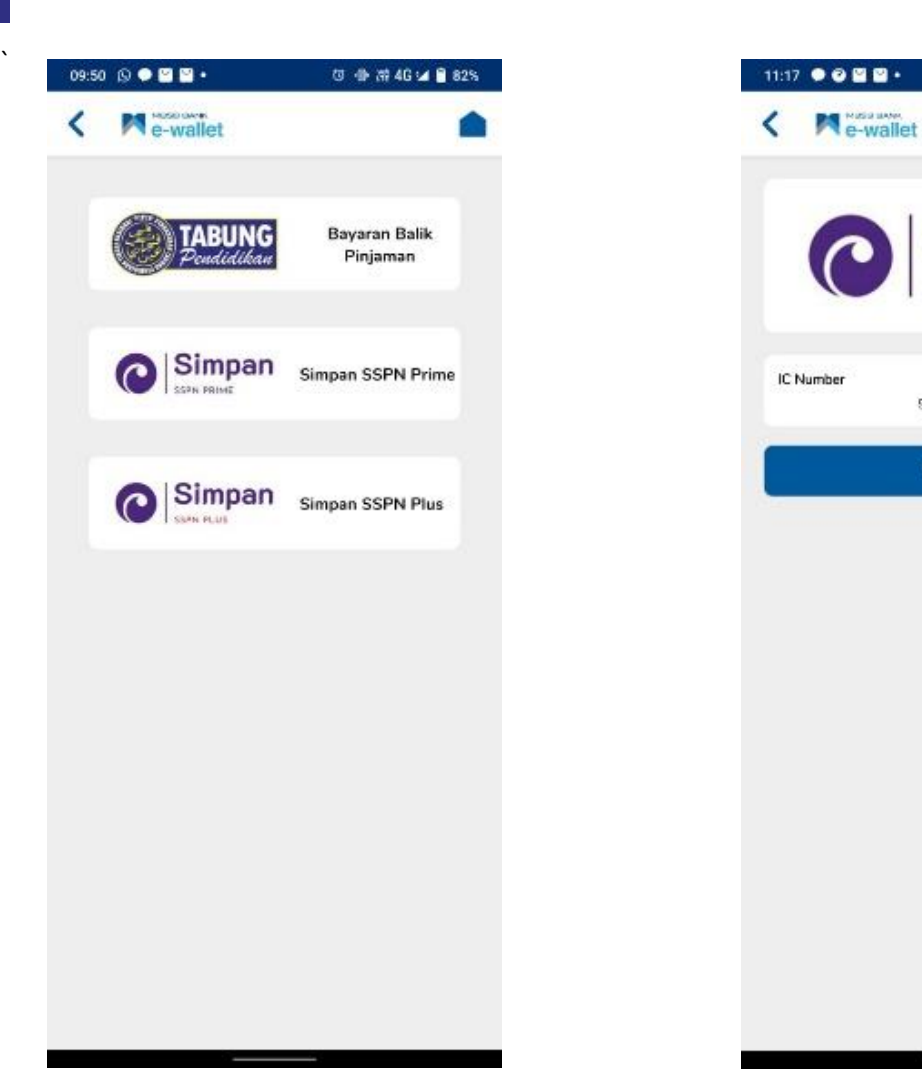

#### LANGKAH 3:

Paparan Produk PTPTN – Simpan SSPN Prime

#### LANGKAH 4:

Masukkan nombor kad pengenalan.

#### 9

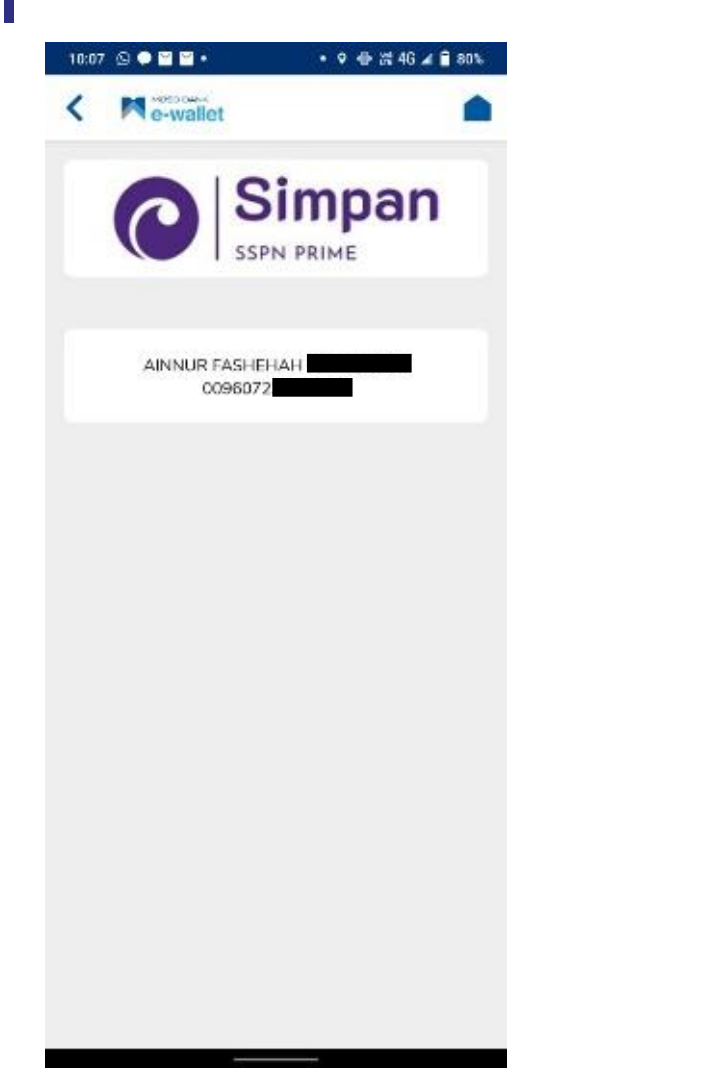

| e-wallet                                      |                                              |
|-----------------------------------------------|----------------------------------------------|
| O S<br>SSP                                    | impan<br>N PRIME                             |
| TRANSAG                                       |                                              |
| Product Name                                  |                                              |
| Simpan SSPN Prime                             |                                              |
| Enter Amount                                  |                                              |
| RM 1.01                                       |                                              |
| Additional RM0.50 will be                     | charged.                                     |
| Minimum Payment is RM1                        | .00                                          |
| Enter Trans                                   | action Pin                                   |
|                                               |                                              |
| OTP & Transaction Pin is a key s<br>online tr | security feature while performing ansaction. |
| SUE                                           | вміт                                         |
| CAN                                           | ICEL                                         |
|                                               |                                              |

#### LANGKAH 5:

Pilih jenis akaun Simpanan SSPN Prime.

#### LANGKAH 6:

Masukkan amaun bayaran dan nombor pin.

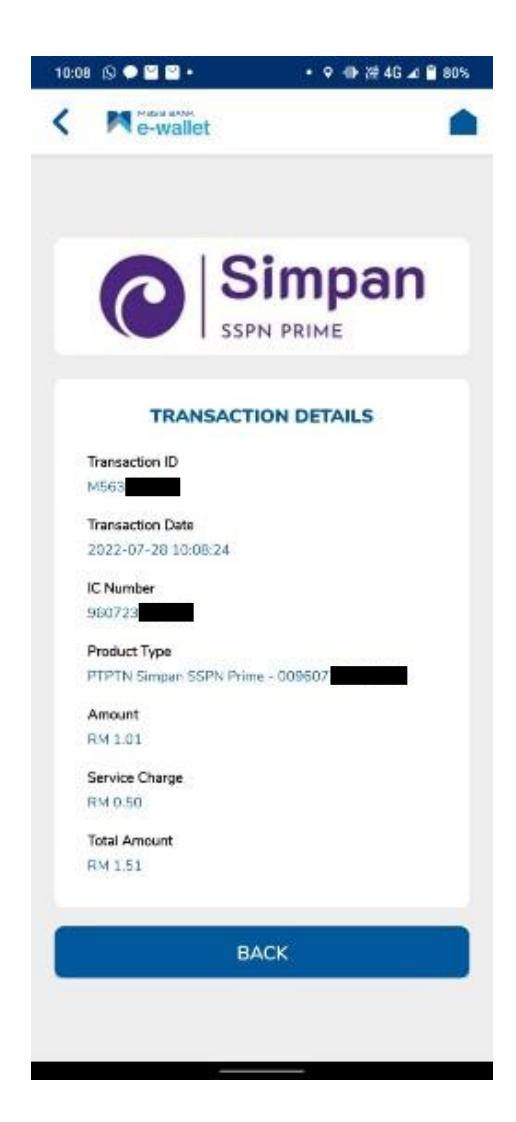

#### LANGKAH 7:

Paparan resit bayaran Simpanan SSPN Prime melalui aplikasi MBSB.

### SIMPAN SSPN PLUS

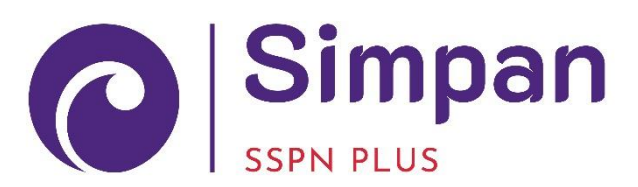

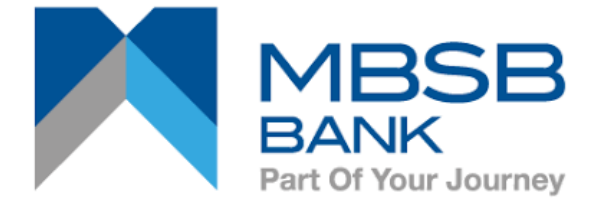

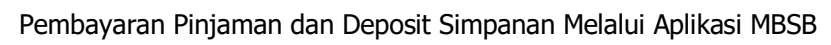

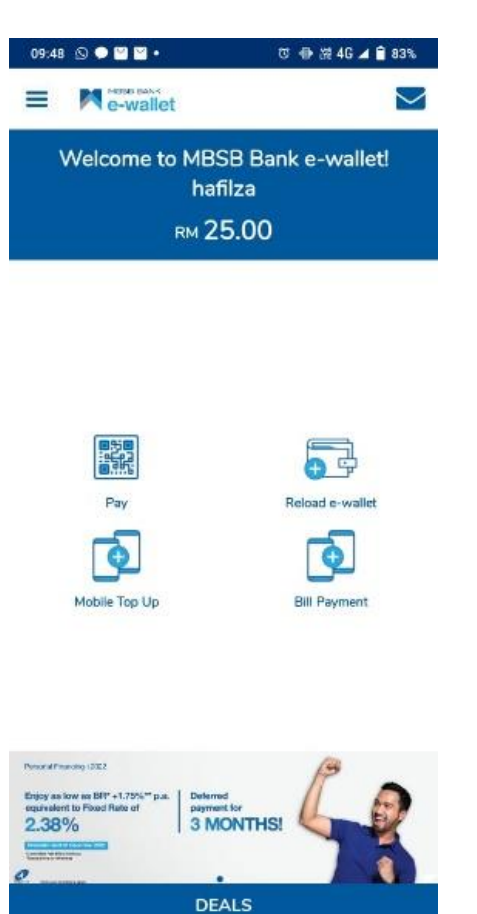

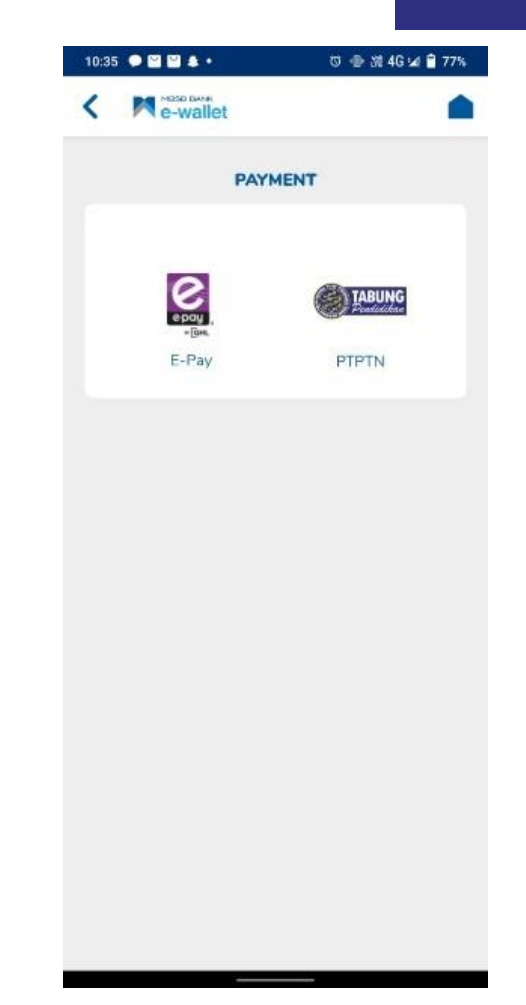

#### LANGKAH 1:

Log masuk ke akaun MBSB. Pilih pada *Bill Payment*.

MY VOUCHER

LANGKAH 2: Pilih menu PTPTN

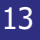

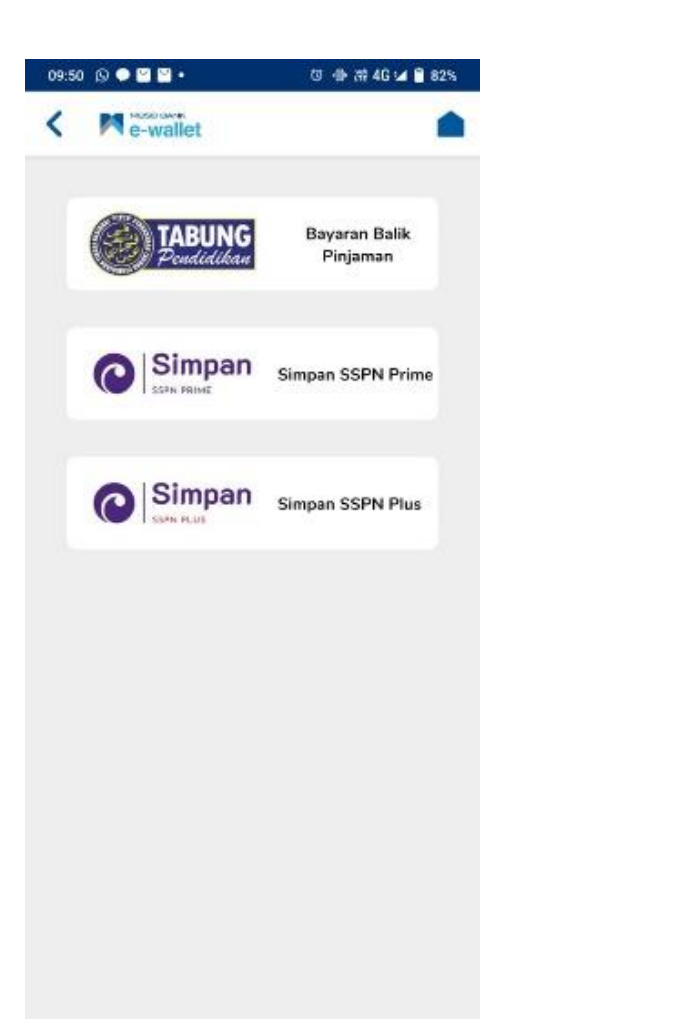

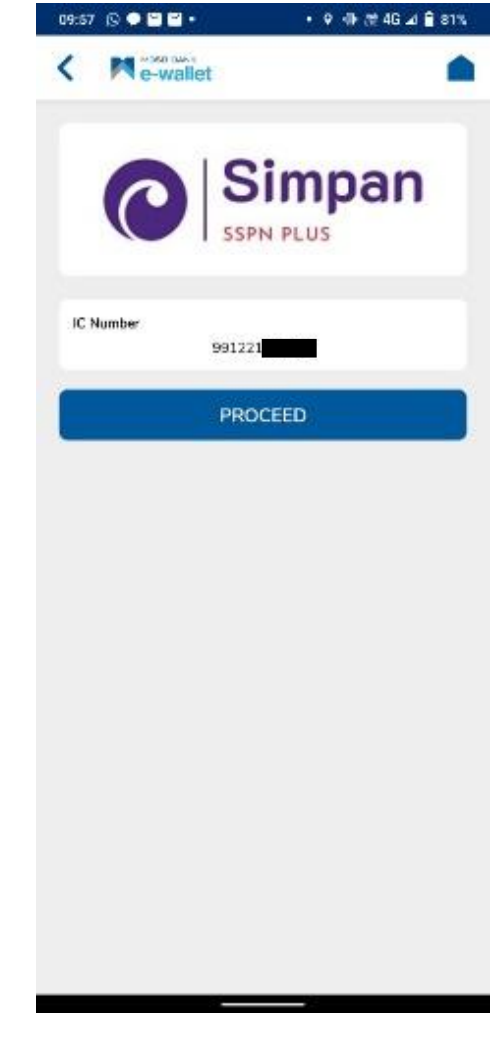

#### LANGKAH 3:

Paparan Produk PTPTN – Simpan SSPN Plus.

#### LANGKAH 4:

Masukkan nombor kad pengenalan.

#### 14

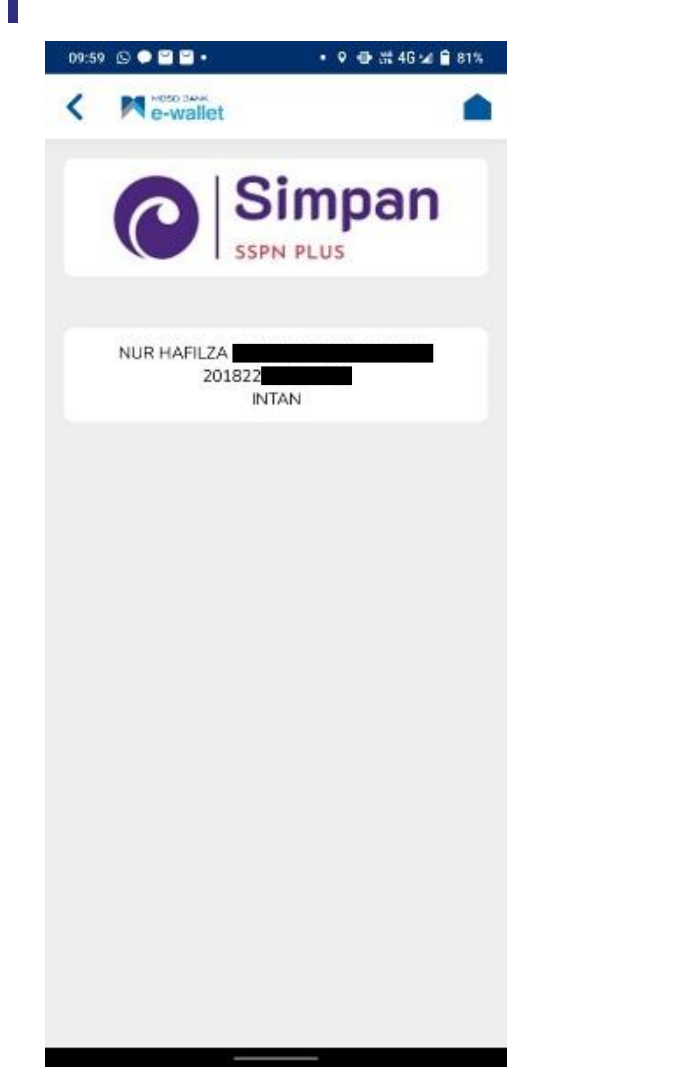

| 11:39 🔘 🕈 🖗 🎴 •                            | • ♀ ⊕ 濋 46 ◢ 🗎 73%                               |
|--------------------------------------------|--------------------------------------------------|
| < Me-wallet                                | •                                                |
|                                            | Simpan<br>PN PLUS                                |
| TRANSA                                     | CTION PIN                                        |
| Product Name<br>Simpan SSPN Plus           |                                                  |
| Enter Amount                               |                                                  |
| RM 1.01                                    |                                                  |
| Additional RM0.50 will b                   | e charged.                                       |
| Minimum Payment is RM                      | 1.00                                             |
| Enter Tra                                  | nsaction Pin                                     |
| 2                                          |                                                  |
| OTP & Transaction Pin is a key<br>online t | visecurity feature while performing transaction. |
| su                                         | івміт                                            |
| CA                                         | NCEL                                             |
|                                            |                                                  |
|                                            |                                                  |
|                                            |                                                  |

#### LANGKAH 5:

Pilih jenis akaun Simpanan SSPN Plus.

#### LANGKAH 6:

Masukkan amaun bayaran dan nombor pin.

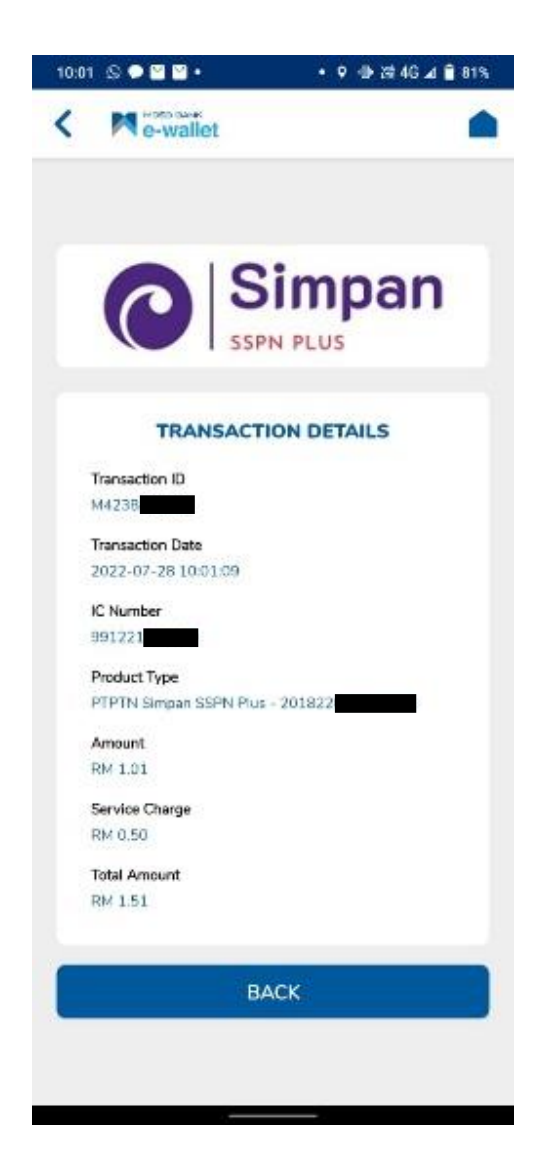

#### LANGKAH 7:

Paparan resit bayaran Simpan SSPN Plus melalui aplikasi MBSB.

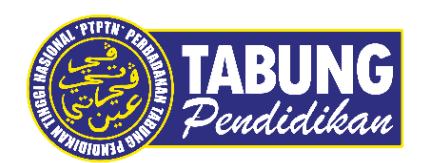

#### Peluang Kejayaan Anda

www.ptptn.gov.my